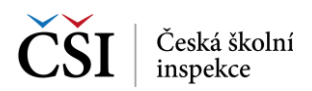

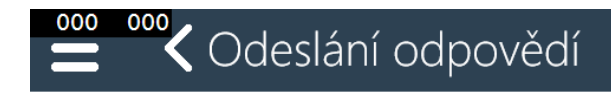

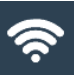

## Odesílání odpovědí certifikovaného testování

Kontrola a odesílání odpovědí testů testovací akce certifikovaného testování.

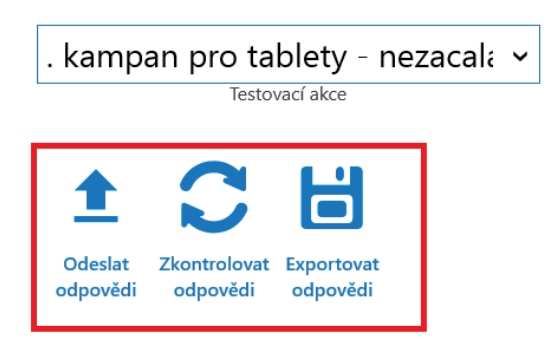

| Ikona                    | Popis                                                                                                    |
|--------------------------|----------------------------------------------------------------------------------------------------|
| 1                        | Pomocí ikony Odeslat odpovědi je možné odeslat neodeslané odpovědi na server systému InspIS SETmobile.                                                                           |
| Odeslat<br>odpovědi      | Je možné, že odesílání nebude zahájeno, pokud je zařízení připojeno pomocí mobilních dat a použití mobilních dat není povoleno v nastavení aplikace (blíže viz Stahování testů). |
| C                        | Kdykoliv je možné v rámci procesu testování (např. po ukončení běhu testování žáků) zkontrolovat odeslání odpovědí pomocí ikony Zkontrolovat odpovědi.                           |
| Zkontrolovat<br>odpovědi | V případě, že kontrola zjistí, že odpovědi nebyly kompletně odeslány, je toto indikováno a zbývající data odpovědí testů je možné odeslat na stránce.                            |
| H                        | Odpovědi testů žáků je možné i exportovat dle možností vybraného zařízení (omezení OS a HW vybavení).                                                                            |
| Exportovat<br>odpovědi   |                                                                                                    |

## 9.7.2 Stránka – Odeslání vybraných odpovědí

Stránka Odeslání vybraných odpovědí slouží k vlastnímu odeslání odpovědí testů žáků v definované testovací akci. K dispozici jsou informace o stavu odeslání vybraných odpovědí a velikosti dat odpovědí testů, které se mají odeslat na server systému InspIS SET.

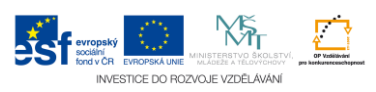